Steps for troubleshooting (All tools with default settings unless specified).

- 1. The data frame is set relative to WGS\_1984. All additional is also in WGS\_1984.
- 2. Add the network data through "Add Data".
- 3. Build Dataset to ensure latest network dataset is used through Network Analyst Tools -> Network Dataset -> Build Network.
- 4. Add location-allocation layer through **Network Analyst Tools -> Analysis -> Make** Location-Allocation Layer with the following settings:

| Input Analysis Network                      |    |        |
|---------------------------------------------|----|--------|
| TofinoRdsClean_ND                           | -  | 1      |
| Output Layer Name                           |    |        |
| Location-Allocation 2                       |    |        |
| Impedance Attribute                         |    |        |
| Minutes                                     |    | $\sim$ |
| Travel From (optional)                      |    |        |
| DEMAND_TO_FACILITY                          |    | $\sim$ |
| Location-Allocation Problem Type (optional) |    |        |
| MAXIMIZE_CAPACITATED_COVERAGE               |    | $\sim$ |
| Number of Facilities to Find (optional)     |    |        |
|                                             |    | 8      |
| Impedance Cutoff (optional)                 |    |        |
|                                             |    |        |
| Impedance Transformation (optional)         | _  |        |
| Lundark                                     |    | $\sim$ |
| Impedance Parameter (optional)              |    | 1      |
| Transk Marlink Share (astiss all            |    | 1      |
| Target Market Share (optional)              |    | 10     |
| Default Canacity (optional)                 |    | 10     |
|                                             | _  | 1      |
| L Start Time (ontional)                     |    |        |
|                                             | ٦. |        |
|                                             | _  |        |
| Accumulators                                |    |        |
| Hierarchy                                   |    |        |
| Output Options                              |    |        |
|                                             |    |        |
| Resulturis                                  |    |        |

- 5. Add Table "PopSD\_1" through "Add Data".
- 6. Right-click the imported table and clicking "Display XY Data" with the following settings:

| Display XY Data                                                                                                    |                                                                                                    | × |
|----------------------------------------------------------------------------------------------------|----------------------------------------------------------------------------------------------------|---|
| A table containing<br>map as a layer                                                                                                    | g X and Y coordinate data can be added to the                                                                                                    |   |
| Choose a table fr                                                                                                    | om the map or browse for another table:                                                                                                    | 4 |
| Specify the field                                                                                                    | ds for the X, Y and Z coordinates:                                                                                                    | 7 |
| X Field:                                                                                                    | Longitude $\checkmark$                                                                                                    |   |
| Y Field:                                                                                                    | Latitude 🗸 🗸                                                                                                    |   |
| Z Field:                                                                                                    | <none> ~</none>                                                                                                    |   |
| - Coordinate Sys<br>Description:<br>Geographic C<br>Name: GCS_<br>Angular Unit<br>Prime Meridi<br>Datum: D_W<br>Spheroid: \<br>Semimajor<br>Semiminor<br>Inverse F | tem of Input Coordinates oordinate System: WGS_1984 Degree (0.0174532925199433) an: Greenwich (0.0) /GS_1984 VGS_1984 r Axis: 6378137.0 Axis: 6356752.314245179 lattening: 298.257223563 |   |
| <                                                                                                    | >                                                                                                    |   |
| Show Detai                                                                                                    | ls Edit                                                                                                    |   |
| ☑ Warn me if th                                                                                                    | e resulting layer will have restricted functionality                                                                                                    |   |
| About adding XY                                                                                                    | data OK Cancel                                                                                                    |   |

The output is then the shapefile. This is the data frame at this step:

\_

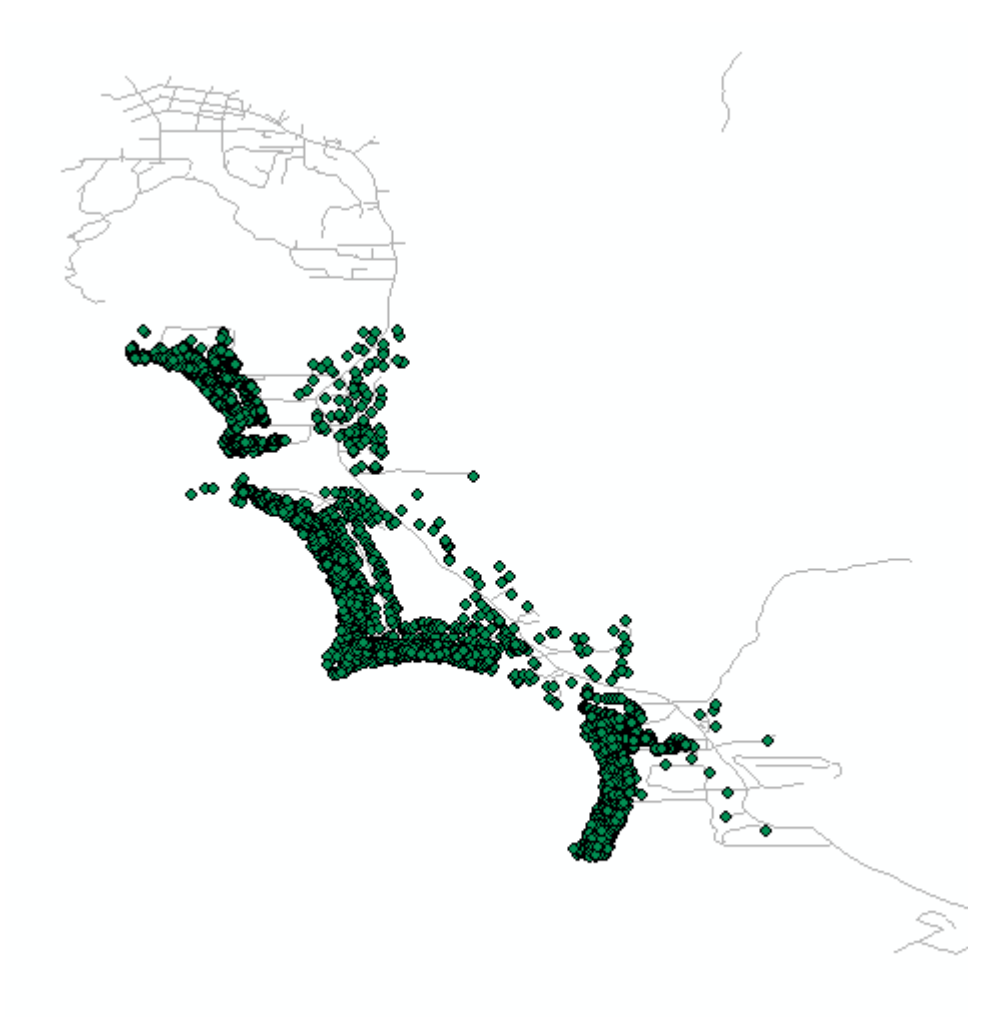

7. Add demand points through **Network Analyst Tools -> Analysis -> Add Locations** with default settings

| Input Network Analysis Layer  |                           |                |               |      |        |     |        |
|-------------------------------|---------------------------|----------------|---------------|------|--------|-----|--------|
| Location-Allocation 2         |                           |                |               |      |        | -   | 2      |
| Sub Layer                     |                           |                |               |      |        |     |        |
| Demand Points                 |                           |                |               |      |        |     | $\sim$ |
| Input Locations               |                           |                |               |      |        |     |        |
| PopSD_1 Events                |                           |                |               |      |        | -   | 2      |
| Field Mappings                |                           |                |               |      |        |     |        |
| Property                      | Field                     |                | Default Value |      |        |     | ^      |
| Name                          |                           |                |               |      |        |     |        |
| Weight                        | Weight                    |                | 1             |      |        |     |        |
| GroupName                     |                           |                |               |      |        |     |        |
| ImpedanceTransformation       |                           |                |               |      |        |     |        |
| ImpedanceParameter            | Impedance                 | ceParameter    |               |      |        |     |        |
| CurbApproach                  | Either side of vehicle    |                |               |      |        |     |        |
| Cutoff Minutes                | Cutoff M                  | Outoff Minutes |               |      |        |     | ~      |
|                               |                           |                |               |      |        |     |        |
| Use Network Location Fields   | instead of Geometry       |                |               |      |        |     |        |
| Search Tolerance              |                           |                |               |      |        |     |        |
|                               |                           |                |               | 5000 | Meters |     | $\sim$ |
| Sort Field (optional)         |                           |                |               |      |        |     |        |
|                               |                           |                |               |      |        |     | ~      |
| Search Criteria (optional)    |                           |                |               |      |        |     |        |
| Name                          |                           |                |               |      | Middle | End | ]      |
|                               |                           |                |               |      |        |     | 1      |
| TofinoRdsClean_ND_lunctions   |                           |                |               | •    |        | H   |        |
|                               |                           |                |               |      |        |     | +      |
|                               |                           |                |               |      |        |     |        |
|                               |                           |                |               |      |        |     |        |
| Find Closest among All Class  | s (optional)              |                |               |      |        |     |        |
|                               |                           |                |               |      |        |     |        |
| Append to Existing Locations  | (optional)                |                |               |      |        |     |        |
| Snap to Network (optional)    |                           |                |               |      |        |     |        |
|                               |                           |                |               |      |        |     |        |
| Snap Offset (optional)        |                           |                |               | 5    | Motora |     | ~      |
| Evolude Restricted Portions   | of the Network (ontional) |                |               | 5    | Meters |     | ~      |
| Search Query (optional)       |                           |                |               |      |        |     |        |
| Name                          | Queru                     |                |               |      |        |     | 1      |
| Name                          | Query                     |                |               |      |        |     |        |
| TofinoRdsCleanND              |                           |                |               |      |        |     | sų     |
| TOTINOR disclean_ND_Junctions |                           |                |               |      |        |     | X      |
|                               |                           |                |               |      |        |     |        |
|                               |                           |                |               |      |        |     |        |
| L                             |                           |                |               |      |        |     |        |

The output at this step is where the problem occurs. You can see the original XY shapefile in green, and the **demand points in blue**. Notice how **you can still see the green points** (shp file) even though the demand points are the top-most layer.

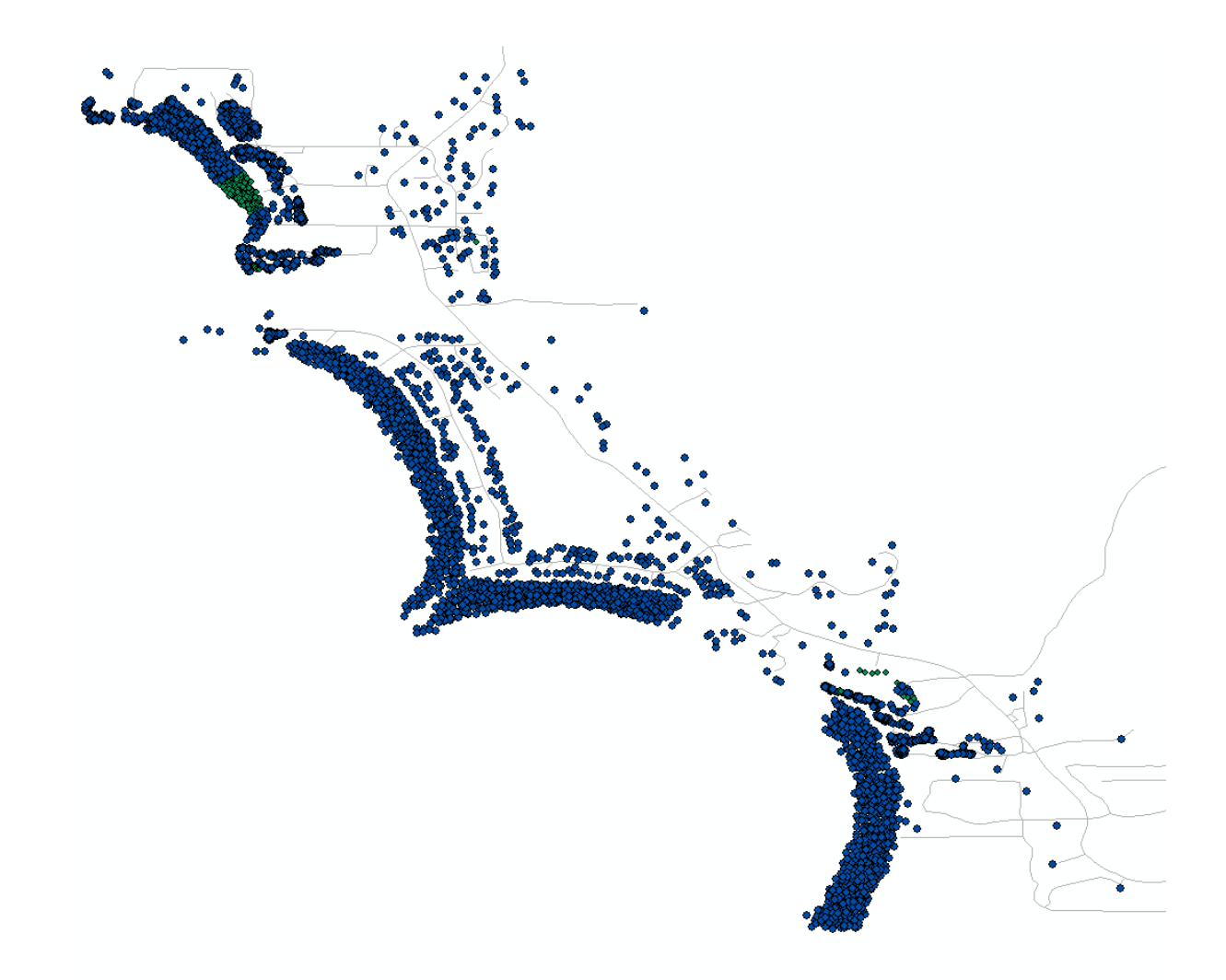

Thus, some demand points are not being displayed. However, the peculiar thing is that the attribute table of the demand points show all of the same data as the shape file, but is not being displayed in the data frame. Thank you for the help!